### WORKDAY QUICK REFERENCE VIEW PAYSLIP

(1) Access your Workday Home Page and select the Pay worklet

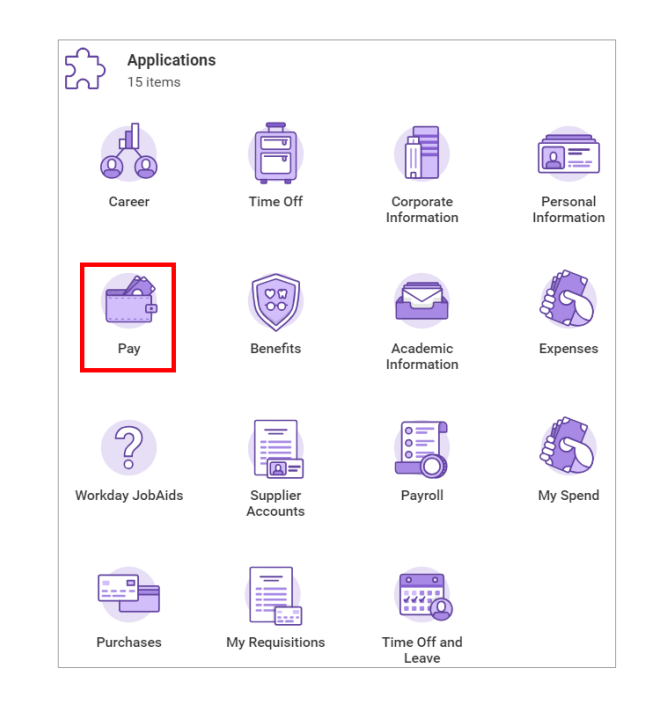

# (2) In the View Column, select Payslips

| Actions               | View                             |
|-----------------------|----------------------------------|
| Withholding Elections | Payslips                         |
| Payment Elections     | Timesheets                       |
|                       | Total Rewards                    |
|                       | Historical Activity Pay          |
|                       | Bonus & One-Time Payment History |

### (3) Select View for the Payslip dated 12/14/2018 (available on 12/14/18)

| Payslips 58 items              |                   |                 |              |              |            |      |       |  |
|--------------------------------|-------------------|-----------------|--------------|--------------|------------|------|-------|--|
| Company                        | Period Start Date | Period End Date | Payment Date | Gross Amount | Net Amount |      |       |  |
| Florida Polytechnic University | 12/01/2018        | 12/14/2018      | 12/14/2018   | 1.00.00      |            | View | Print |  |
| Florida Polytechnic University | 11/16/2018        | 11/30/2018      | 11/30/2018   | 1,00.0       | 1,0001     | View | Print |  |
| Florida Polytechnic University | 11/01/2018        | 11/15/2018      | 11/15/2018   | 1.01.01      | 1.000      | View | Print |  |
| Florida Polytechnic University | 10/16/2018        | 10/31/2018      | 10/31/2018   | 1.00         | 1.000      | View | Print |  |

#### (4) Scroll down to view Pre Tax Deductions & Post Tax Deductions

| Pre Tax Deductions 6 items                                                  |        |         | ٦. | Post Tax Deductions 6 items                              | 21 <del>-</del> 0. 6 |        |         |    |
|-----------------------------------------------------------------------------|--------|---------|----|----------------------------------------------------------|----------------------|--------|---------|----|
| Description                                                                 | Amount | YTD     |    | Description                                              |                      | Amount | YTD     |    |
| Dental Insurances - Pre Tax (Humana Select 15 #4044 -                       | - 525  | 3278    | *  | Foundation - General Support 2012 Fund                   |                      | (8-8)  | 0.0     |    |
| Family)                                                                     |        |         |    | FPU Foundation                                           |                      |        | 10.05   |    |
| EE, FML \$ 2320 (14/14 17-69 Age 3 Month))                                  | 100    |         |    | Life Insurance - Child (Child Life Minnesota \$10,000)   |                      | 1.01   | 1.00    |    |
| FRS - Regular Pension (HA)                                                  | 10.00  | 10.00   |    | Life Insurance - Optional Term (Optional Term Minnesota) |                      | 10.00  | 10.01   |    |
| FRS - Regular Pension (HA) - OLD                                            |        | 1000    |    | Life Insurance - Spouse (Spouse Life Minnesota \$20,000) |                      | 1.00   | 10.00   |    |
| Health Insurances - Pre Tax (AvMed HMO - Family)                            | 1810   | 1100.00 |    | Parking Permit Post-Tax                                  |                      | 10.00  | 100.000 |    |
| Vision Insurances - Pre Tax (Humana Vision- Exam and<br>Materials - Family) | 1.10   | 1000    |    | 64                                                       | Total:               | 5.0    |         | ¥. |
|                                                                             | Total: | 1007-00 | -  |                                                          |                      |        |         |    |

### (5) Review the **Description** and **Amount** in the **Pre Tax Deductions** for accuracy Examples: Dental, Disability, Health, Vision

| Pre Tax Deductions 6 items                                                                                      |        |        | ▨室┉◻▫ |  |  |  |
|----------------------------------------------------------------------------------------------------|--------|--------|-------|--|--|--|
| Description                                                                                                    |        | Amount | YTD   |  |  |  |
| Dental Insurances - Pre Tax (Humana Select 15 #4044 -<br>Family)                                                |        | - 1.10 |       |  |  |  |
| Disability Insurances - Pre Tax (Colonial Disability Protection -<br>EE, FML \$ 2320 (14/14 17-69 Age 3 Month)) |        | 110    | -0.0  |  |  |  |
| FRS - Regular Pension (HA)                                                                                      |        |        |       |  |  |  |
| FRS - Regular Pension (HA) - OLD                                                                                |        |        | 1000  |  |  |  |
| Health Insurances - Pre Tax (AvMed HMO - Family)                                                                |        |        | 1.000 |  |  |  |
| Vision Insurances - Pre Tax (Humana Vision- Exam and Materials - Family)                                        |        | 1.00   | 1000  |  |  |  |
|                                                                                                    | Total: | 100.00 |       |  |  |  |

## (6) Review the **Description** and **Amount** in the **Post Tax Deductions** for accuracy Example: Life Insurance - Optional

| Post Tax Deductions 6 items                              |        | ×      | ◨៑┉៲   |   |
|----------------------------------------------------------|--------|--------|--------|---|
| Description                                              |        | Amount | YTD    |   |
| Foundation - General Support 2012 Fund                   |        |        |        | • |
| FPU Foundation                                           |        |        | 100.00 |   |
| Life Insurance - Child (Child Life Minnesota \$10,000)   |        |        |        |   |
| Life Insurance - Optional Term (Optional Term Minnesota) |        | 10.00  | -      |   |
| Life Insurance - Spouse (Spouse Life Minnesota \$20,000) |        |        |        |   |
| Parking Permit Post-Tax                                  |        | 10.00  |        |   |
|                                                          | Total: | 10.00  | 100.00 | - |
| 4                                                        |        |        | ►.     |   |